## **របៀបផ្ទេរប្រាក់គ្មានគណនី** How to make Fund Transfer to Non-Account

### 1- សម្រាប់ Inputter / For Inputter

ជាដំបូងសូមចុច "☴" រួចចុច "Local Fund Transfer" បន្ទាប់មកសូមចុច "Fund Transfer to Non-Account" \_Please click "☴" then click "Local Fund Transfer" click "Fund Transfer to Non-Account"

| ····: ເດີດເດັດ 🚺                                                           |                           |                      |            |     |     |                                              | 🕂 English -                      |
|----------------------------------------------------------------------------|---------------------------|----------------------|------------|-----|-----|----------------------------------------------|----------------------------------|
|                                                                            |                           |                      |            |     |     | Find ATMs Find POSs Exchange Rate            | FAQs Contact Us About Us         |
|                                                                            |                           |                      |            |     |     |                                              | <b>9</b> (2                      |
| Account Services                                                           | Fund Transfer to Non-Acco | ount-Create          |            |     |     |                                              |                                  |
| Cheque Services                                                            | From Account No.          | 3100-10277837-17 USD |            | •   |     | សូមជ្រើសរើសគណនីដែលត្រូវផ្ទេរប្រាក់   Please  | select account for transfer      |
| Local Fund Transfer                                                        | Receiver Name             | Bun Sovat            |            |     | • 3 | សូមបំពេញឈ្មោះអ្នកទទួលប្រាក់   Please enter   | the name receiver                |
| ▶ Change Information                                                       | Address                   | Phnom Penh           |            |     | - 4 | សូមបំពេញអាសយដ្ឋាន   Please enter address     |                                  |
| Fund Transfer within Bank                                                  | Identity Type             | Phone Number         |            | •   | )5  | សូមជ្រើសរើសប្រភេទអត្តសញ្ញាណ   Please cho<br> | ose identity type                |
| ► Fund Transfer to Non-Account                                             | identity Number           | 147258               |            |     | 6   | Phone Number 🔹                               |                                  |
| <ul> <li>► InterBank Transfer</li> <li>► Manage Template(Local)</li> </ul> | Transfer Currency         | USD                  |            | ٠   | •   | - Select -                                   |                                  |
| • Own Account Transfer                                                     | Transfer Amount           |                      | 150.00     | USD | •   | Khmer Identity Card<br>Passport              |                                  |
| Messages                                                                   | Fee By                    | • Sender             | ) Receiver |     |     | Driving License                              |                                  |
| Overseas Fund Transfer                                                     | Transfer Fee              |                      | 0.50       | USD |     | Test Question                                |                                  |
| Payment Services                                                           | Total Debit Amount        |                      | 150.50     | USD | l L | បញ្ចូលលេខសំងាត់ ៦ខ្លង់ សម្រាប់ទុកដកលុយ   ឆ   | nter 6 digit for cash withdrawal |
| · · · · · · · · · · · · · · · · · · ·                                      | Rumose                    | School Eee           |            |     |     |                                              |                                  |

| Transfer Currency            | USD                                                                | • ၇ សូមជ្រើសរើសប្រភេទរូបិយប័ណ្ណ   Please choose currency                                                   |
|------------------------------|--------------------------------------------------------------------|----------------------------------------------------------------------------------------------------|
| Transfer Amount              | 150.00 USD                                                         | * ৪ សូមបញ្ចូលទីកប្រាក់ដែលត្រូវផ្ទេរ   Please enter amount for transfer                                     |
| Fee By                       | Sender ○ Receiver -                                                | —————————————————————————————————————                                                                      |
| Transfer Fee                 | 0.50 USD                                                           |                                                                                                    |
| Total Debit Amount           | 150.50 USD                                                         | Credit Card Bill                                                                                           |
| Purpose                      | School Fee 🔹                                                       | Lending                                                                                                    |
| Upload Attachment            | No file selected! Browse                                           | Pay for VISA                                                                                               |
|                              | You can only upload PDF file.<br>Maximum allowed file size is 4MB. | Relative Support<br>Rental Fee                                                                             |
|                              |                                                                    | School Fee<br>Spouse Support                                                                               |
| Authorized List Pending List | Rejected List សូមបំពេញ ឬជ្រើសរើ<br>Please complete or choose       | រីសគោលបំណង សូមចុច "Save √" រួចចុច "Submit √"<br>2 your purpose Please click "Save √" then click "Submit √" |

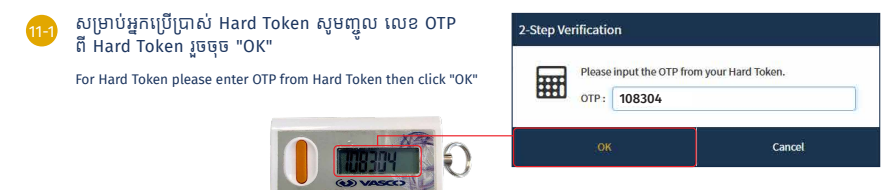

-2-

## 🕕 សម្រាប់អ្នកប្រើប្រាស់ ACLEDA Authentication | For ACLEDA Authentication

<mark>ា</mark> សូមចុចលើ "Notification" -Please click "Notification"

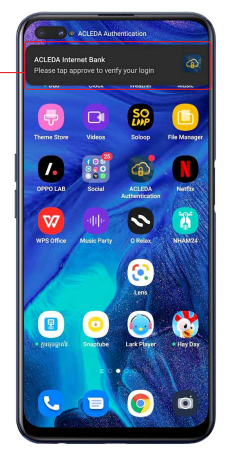

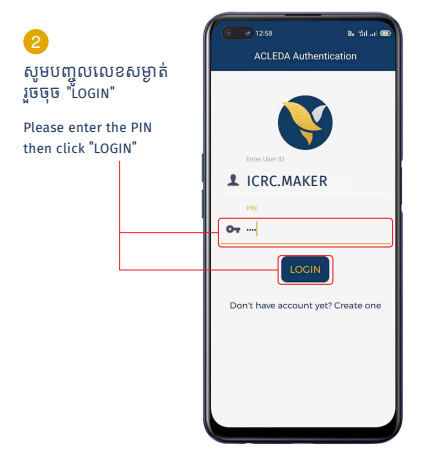

### <mark>3</mark> សូមចុច "APPROVE" Please click "APPROVE"

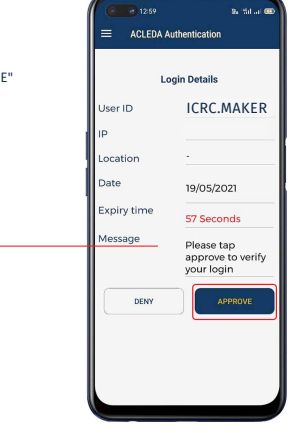

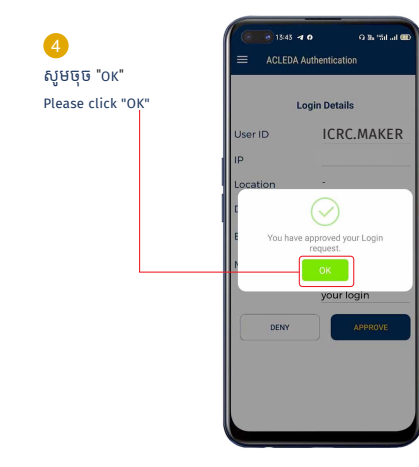

|                                       | Template                | Template                     |  |  |  |  |  |  |  |
|---------------------------------------|-------------------------|------------------------------|--|--|--|--|--|--|--|
|                                       | Favorite Name           | VAT                          |  |  |  |  |  |  |  |
| សូមបញ្ចូល Template Name រួចចុច "Ok    | Function                | Fund Transfer to Non-Account |  |  |  |  |  |  |  |
| Enter reinplate wante than click "OK" | Credit Account Currency | USD                          |  |  |  |  |  |  |  |
|                                       | Receiver Name           | Bun Sovat                    |  |  |  |  |  |  |  |
|                                       | Identity Type           | Phone Number                 |  |  |  |  |  |  |  |
|                                       | Identity Number         | 147258                       |  |  |  |  |  |  |  |
|                                       | ок                      | Cancel                       |  |  |  |  |  |  |  |

## ប្រតិបត្តិការរបស់លោកអ្នកទទួលបានជោគជ័យ, សូមរង់ចាំការអនុម័ត Your transaction has been successfully, please wait for approval

| Fund Transfer to                                                                             | und Transfer to Non-Account-List |                      |               |               |                 |         |       |  |  |  |  |  |
|----------------------------------------------------------------------------------------------|----------------------------------|----------------------|---------------|---------------|-----------------|---------|-------|--|--|--|--|--|
| Your transaction is pending for authorization.<br>User favorite has been saved successfully. |                                  |                      |               |               |                 |         |       |  |  |  |  |  |
| Search byAccount No, Transaction No., Receiver Name 60                                       |                                  |                      |               |               |                 |         |       |  |  |  |  |  |
| Transaction No.                                                                              | Transaction Date                 | From Account No.     | Receiver Name | Identity Type | Transfer Amount | Status  | Links |  |  |  |  |  |
| FN21252000002                                                                                | 09-Sep-2021 14:54:59             | 3100-10277837-17 USD | Bun Sovat     | Phone Number  | 150.00USD       | Pending | ۲     |  |  |  |  |  |
| $\in \ni$                                                                                    |                                  |                      |               |               |                 |         |       |  |  |  |  |  |

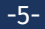

### 2- សម្រាប់ Authorizer / For Authorizer

ជាដំបូងសូមចុច "=" រួចចុច "Local Fund Transfer" បន្ទាប់មកសូមចុច "Fund Transfer to Non-Account" \_Please click "=" then click "Local Fund Transfer" click "Fund Transfer to Non-Account"

|    | អេស៊ីលីដា 💙                                          |                  |                            |                      |                  | Find ATMs           | Find POSs Exchange R | ate   FAQs   C | English 🗸    |  |
|----|------------------------------------------------------|------------------|----------------------------|----------------------|------------------|---------------------|----------------------|----------------|--------------|--|
| )- |                                                      |                  |                            |                      |                  |                     |                      |                | 🥦 🧕          |  |
|    | Account Services                                     | Fund Transfer to | Non-Account-List           |                      |                  |                     |                      |                |              |  |
|    | Bill Payment                                         | Search byAccount | No, Transaction No., Recei | ver Name Go          |                  |                     |                      |                | Page 1 v of1 |  |
|    | Stocal Fund Transfer                                 | Transaction No.  | Transaction Date           | From Account No.     | Receiver Name    | Identity Type       | Transfer Amount      | Status         | Links        |  |
|    | ► Change Information                                 | FN21253000002    | 10-Sep-2021 13:55:39       | 3100-10277837-17 USD | Bun Sovat        | Phone Number        | 150.00USD            | Pending        | 2 - 🖸        |  |
|    | ▶ Fund Transfer within Bank                          | FN21253000001    | 10-Sep-2021 13:41:04       | 3100-10277837-17 USD | Bun Sovat        | Khmer Identity Card | 200.00USD            | Pending        |              |  |
|    | Fund Transfer to Non-Account      InterBank Transfer |                  |                            |                      | €→ សូមចុច "View" |                     |                      |                |              |  |
|    | Manage Template(Local)                               | Authorized List  | Pending List Rejected      | d List               |                  |                     |                      | lick "View":   |              |  |
|    | Own Account Transfer                                 |                  |                            |                      |                  |                     |                      |                |              |  |

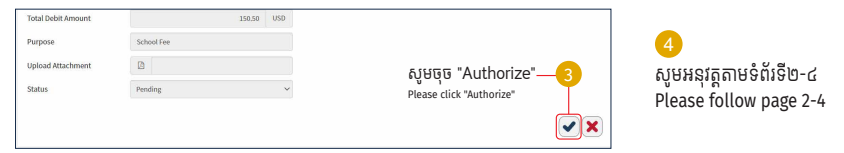

-6-

### ប្រតិបត្តិការរបស់លោកអ្នកទទួលបានជោគជ័យ Your transaction has been successfully authorized

| Fund Transfer to Non-Account-List                  |                                                     |                      |               |                     |                 |         |       |  |  |  |  |
|----------------------------------------------------|-----------------------------------------------------|----------------------|---------------|---------------------|-----------------|---------|-------|--|--|--|--|
| Your transaction has been successfully authorized. |                                                     |                      |               |                     |                 |         |       |  |  |  |  |
| Search byAccount                                   | Search byAccount No, Transaction No., Receiver Name |                      |               |                     |                 |         |       |  |  |  |  |
| Transaction No.                                    | Transaction Date                                    | From Account No.     | Receiver Name | Identity Type       | Transfer Amount | Status  | Links |  |  |  |  |
| FN21253000001                                      | 10-Sep-2021 13:41:04                                | 3100-10277837-17 USD | Bun Sovat     | Khmer Identity Card | 200.00USD       | Pending |       |  |  |  |  |

## របៀបផ្ទេរប្រាក់ (InterBank Transfer)

How to make Fund Transfer (InterBank Transfer)

### 1- សម្រាប់ Inputter / For Inputter

ជាដំបូងសូមចុច " 🚍 " រួចចុច "Local Fund Transfer" បន្ទាប់មកសូមចុច "InterBank Transfer" \_Please click " 🚍 " then click "Local Fund Transfer" click "InterBank Transfer"

|   | អេស៊ីលីដា 💘                                      |                             | find ATMs   Find POSs   Exchange Rate   FAQs   Contact Us   About Us                              |
|---|--------------------------------------------------|-----------------------------|---------------------------------------------------------------------------------------------------|
| 0 |                                                  |                             | ۵ و                                                                                               |
| T | Account Services                                 | InterBank Transfer - Create |                                                                                                   |
|   | 🔂 Bill Payment                                   |                             |                                                                                                   |
|   | mg Cheque Services                               | Sender Details              |                                                                                                   |
|   | 🕂 Local Fund Transfer                            | From Account No.            | ាលាលរកកកកកកកកកកកកកកកកកកកកកកកកកកកកកកកកកក                                                           |
|   | Change Information     Fund Transfer within Bank | Beneficiary Details         |                                                                                                   |
|   | Fund Transfer to Non-Account                     | To Account No.              | 💷 · 😗 សូមបញ្ចូលគណនីដែលត្រូវទទួលប្រាក់   Please enter account for receive                          |
|   | InterBank Transfer                               | Account Name                | Sokilleng • 🕢 សូមបញ្ចូលឈ្មោះ   Please enter name                                                  |
|   | Manage Template(Local)     Own Account Transfer  | Telephone No                | 💶 🕬 - 4655 ចទទលររររ 5 សូមបញ្ចូលលេខទូរស័ព្ទ   Please enter phone number                            |
|   | 🛞 Mossagos                                       | Beneficiary Bank            | កនារ-PACIFIC DEVELOPMENT RAVAK PLC. 🔹 👩 សូមជ្រើសរើសធនាគារ ទទួលផល   Please select beneficiary back |
|   | Overseas Fund Transfer                           | Address                     | Phnos Pesh                                                                                        |
|   | Payment Services                                 | Transfer Details            |                                                                                                   |
|   | Standing Order                                   | Transfer Currency           | 👐 🔹 🕐 សមជ្រើសរើសប្រភេទរបិយប័ណ 🛛 Please select currency                                            |
|   | Request Services                                 | Transfer Amount             | 150.00 USD · B សម្រេញឲ្យទឹកប្រាក់ផេរ   Please enter amount for transfer                           |
|   | 🕼 Reports 🔍                                      |                             |                                                                                                   |

| Cheque Services                                                                     | Fee By                 | Sender     O     Receiver                                          |     | 9  | Sender : ថ្លៃសេវាកាត់ពីខាងអ្នកធ្វើ   Fee by Sender                 |
|-------------------------------------------------------------------------------------|------------------------|--------------------------------------------------------------------|-----|----|--------------------------------------------------------------------|
| 🔊 Local Fund Transfer                                                               | Local Transfer Fee     | 0.00                                                               | USD |    | Receiver : tgttofinititistagn sato   ree by Receiver               |
| Change Information                                                                  | Interbank Transfer Fee | 3.00                                                               | USD |    |                                                                    |
| <ul> <li>Fund Transfer within Bank</li> <li>Fund Transfer to Non-Account</li> </ul> | Transfer Type          | Immediate     O Future                                             |     | 10 | សូមជ្រើសរើស Immediate ឬ Future   Please choose Immediate or Future |
| InterBank Transfer                                                                  | Debit Amount           | 153.00                                                             | USD |    |                                                                    |
| Manage Template(Local)                                                              | Purpose                | Loan Repay                                                         |     | 1  | សូមបំពេញ ឬជ្រើសរើសគោលបំណងសម្រាប់ផ្ទេរប្រាក់                        |
| Own Account Transfer                                                                | Support Document       |                                                                    |     | Ţ  | Please choose your purpose for transfer                            |
| Messages                                                                            |                        | Select me                                                          |     |    |                                                                    |
| Overseas Fund Transfer                                                              |                        | You can only upload PDF file.<br>Maximum allowed file size is 4MB. |     |    | 👝 សូមចុច "Submit √"                                                |
| Payment Services                                                                    |                        |                                                                    |     |    | Please click "Submit 🗸 "                                           |

|  | Transfer Type    | Immediate  | O Future |     |                                 |
|--|------------------|------------|----------|-----|---------------------------------|
|  | Debit Amount     |            | 153.00   | USD |                                 |
|  | Purpose          | Loan Repay |          |     |                                 |
|  | Support Document |            |          |     | 😱 សូមចុច "Submit ✓" ម្តងទៀត     |
|  |                  |            |          |     | Again please click "Submit ✓" ← |
|  |                  |            |          |     |                                 |
|  |                  |            |          |     |                                 |

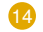

| avorite Name            | Loan Repay                         |  |  |  |  |  |
|-------------------------|------------------------------------|--|--|--|--|--|
| Function                | InterBank Transfer                 |  |  |  |  |  |
| redit Account No.       | 01002244000001<br>USD              |  |  |  |  |  |
| Credit Account Currency |                                    |  |  |  |  |  |
| Credit Account Name     | Sok Heng                           |  |  |  |  |  |
| Beneficiary Bank        | ASIA-PACIFIC DEVELOPMENT BANK PLC. |  |  |  |  |  |
| Address                 | Phnom Penh                         |  |  |  |  |  |

### ប្រតិបត្តិការរបស់លោកអ្នកទទួលបានជោគជ័យ | Your transaction has been successfully

| InterBank Transfer                         |                           |                |                                 |          |           |         |                              |           |           |  |  |
|--------------------------------------------|---------------------------|----------------|---------------------------------|----------|-----------|---------|------------------------------|-----------|-----------|--|--|
| User favorite has been saved successfully. |                           |                |                                 |          |           |         |                              |           |           |  |  |
| Search By Account                          | Number, Transaction No or | r Dato Go      |                                 |          |           |         |                              | Page      | e 1 v of1 |  |  |
| Transaction No.                            |                           |                | o. To Account No. Beneficiary M |          |           |         |                              |           | Status    |  |  |
| IB21257000002                              | 14-Sep-2021 16:12:35      | 31001027783717 | 01002244000001                  | Sok Heng | 150.00USD | 3.00USD | ASIA-PACIFIC DEVELOPMENT BAN | Immediate | Pending   |  |  |
| ٠                                          |                           |                |                                 |          |           |         |                              |           | >         |  |  |
|                                            | ${\ominus}$               |                |                                 |          |           |         |                              |           |           |  |  |
| Authorized List                            | Pending List Rejected     | List           |                                 |          |           |         |                              |           |           |  |  |
|                                            |                           |                |                                 |          |           |         |                              |           |           |  |  |

សូមបញ្ចូល Template Name រួចចុច "Ok" Enter Template Name than click "Ok"

### 2- សម្រាប់ Authorizer / For Authorizer

ជាដំបូងសូមចុច "==" រួចចុច "Local Fund Transfer" បន្ទាប់មកសូមចុច "InterBank Transfer" \_Please Lick "==" then Lick "Local Fund Transfer" click "InterBank Transfer"

|   |   |                              |                   |                            |                  |                |                  |                 |            |                                |                |            | English -   | l |
|---|---|------------------------------|-------------------|----------------------------|------------------|----------------|------------------|-----------------|------------|--------------------------------|----------------|------------|-------------|---|
|   |   |                              |                   |                            |                  |                |                  |                 |            | Find ATMs   Find POSs   Exchan | ge Rate   FAQs | Contact Us | About Us    |   |
| 1 |   |                              |                   |                            |                  |                |                  |                 |            |                                |                |            | <b>P</b> (2 | ) |
| Τ |   | 盈 Account Services           | InterBank Trans   | fer                        |                  |                |                  |                 |            |                                |                |            |             |   |
|   |   | 🔐 Bill Payment               |                   |                            |                  |                |                  |                 |            |                                |                |            |             |   |
|   |   | E Cheque Services            | Search By Account | t Number, Transaction No o | r Data Go        |                |                  |                 |            |                                |                | Page       | 1 v of1     |   |
|   | _ | 💽 Local Fund Transfer        | Transaction No.   | Transaction Date           | From Account No. | To Account No. | Beneficiary Name | Transfer Amount | Fee Amount | Beneficiary Bank               | Transfer Type  | Status     | Links       |   |
|   |   | Change Information           | 1821257000002     | 14-Sep-2021 16:12:35       | 31001027783717   | 01002244000001 | Sok Heng         | 150.00USD       | 3.00USD    | ASIA-PACIFIC DEVELOPMENT BAN   | Immediate      | Pending    |             |   |
|   |   | Fund Transfer within Bank    |                   |                            |                  |                |                  |                 |            |                                |                |            |             |   |
|   |   | Fund Transfer to Non-Account | Authorized List   | Pending List Rejected      | List             |                |                  |                 | <b>Y</b>   |                                |                |            |             |   |
|   |   | ▶ InterBank Transfer         |                   |                            |                  |                |                  |                 |            |                                |                |            |             |   |
|   |   | Manage Template(Local)       |                   |                            |                  |                |                  |                 |            | សូមចុច "View"                  | Please         | click "    | view"       |   |
|   |   | Own Account Transfer         |                   |                            |                  |                |                  |                 |            |                                |                |            |             |   |

| Inputter-Authorizer Det      | alls                                   |                                                 |
|------------------------------|----------------------------------------|-------------------------------------------------|
| Inputter<br>Input Date       | : ICRC.MAKER<br>: 14-Sep-2021 16:12:35 | សូមចុច "Authorize"   Please click "Authorize"—3 |
|                              |                                        | ×                                               |
| Authorized List Pending List | Rejected List                          |                                                 |
|                              |                                        |                                                 |

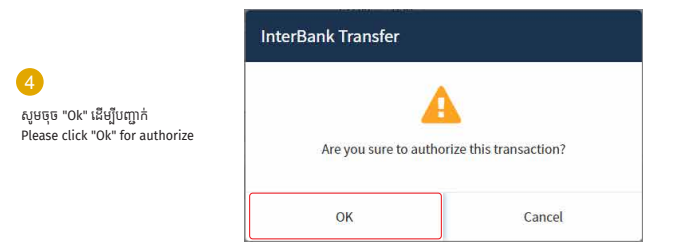

5 សូមអនុវត្តតាមទំព័រទី២-៤ | Please follow page 2-4

#### ប្រតិបត្តិការរបស់លោកអ្នកទទួលបានជោគជ័យ | Your transaction has been successfully

| InterBank Transfe | er                        |                  |                |                  |                 |            |                              |               |             |      |
|-------------------|---------------------------|------------------|----------------|------------------|-----------------|------------|------------------------------|---------------|-------------|------|
| Your transaction  | n is pending for verifica | tion from Bank.  |                |                  |                 |            |                              |               |             |      |
| Search By Account | Number, Transaction No or | Date Go          |                |                  |                 |            |                              |               | Page 1 v    | of1  |
| Transaction No.   | Transaction Date          | From Account No. | To Account No. | Beneficiary Name | Transfer Amount | Fee Amount | Beneficlary Bank             | Transfer Type | Status      | Lini |
| IB21257000002     | 14-Sep-2021 16:12:35      | 31001027783717   | 01002244000001 | Sok Heng         | 150.00USD       | 3.00USD    | ASIA-PACIFIC DEVELOPMENT BAN | Immediate     | PendingBank | ۲    |
| τ.                |                           |                  |                |                  |                 |            |                              |               |             |      |

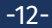

## របៀបធ្នេរប្រាក់ (Own Account Transfer)

How to make Fund Transfer (Own Account Transfer)

### 1- សម្រាប់ Inputter / For Inputter

ជាដំបូងសូមចុច " 💳 " រួចចុច "Local Fund Transfer" បន្ទាប់មកសូមចុច "Own Account Transfer" -Please click " 🚍 " then click "Local Fund Transfer" click "Own Account Transfer"

|   | ແຮະເບີນເຄັ່າ 🗾               |                            |                      |       |   | 🛟 English                                                               |   |
|---|------------------------------|----------------------------|----------------------|-------|---|-------------------------------------------------------------------------|---|
|   |                              |                            |                      |       |   | Find ATMs   Find POSs   Exchange Rate   FAQs   Contact Us   About Us    |   |
| 1 |                              |                            |                      |       |   | <b>9</b> (2                                                             | þ |
|   | Account Services             | Own Account Transfer - Cre | ato                  |       |   |                                                                         | ī |
|   | 🔛 Bill Payment               | own Account manaler - cre  | ate                  |       |   |                                                                         |   |
|   | E Cheque Services            | From Account No.           | 3100-10277837-17 USD | ٠     | 2 | សូមជ្រើសរើសគណនីដែលត្រូវផ្ទេរប្រាក់   Please select account for transfer |   |
|   | Local Fund Transfer          | Available Balance          | 999,940,613.00       | USD   |   |                                                                         |   |
|   | Change Information           | To Account No.             | 3100-10277837-27 KHR | ٠     | 3 | សូមបញ្ចូលគណនីដែលត្រូវទទួលប្រាក់   Please enter account for receive      |   |
|   | ▶ Fund Transfer within Bank  | Amount                     | 150.00               | USD   | 4 | សូមបញ្ហូលទឹកប្រាក់ផ្ទេរ   Please enter amount for transfer              |   |
|   | Fund Transfer to Non-Account | Purpose                    | Transfer             |       | Ā | នមេបំណោ ប្រហើនបើនប្រភពបើកពុងសម្រាប់ផ្លេហ្កោត់                           |   |
|   | ▶ InterBank Transfer         | Exchange Date              |                      | 4.084 | - | Please choose your purpose for transfer                                 |   |
|   | Manage Template(Local)       | Exchange wate              |                      | 4004  |   | rease choose your purpose for transfer                                  |   |
| L | Dwn Account Transfer         | Fee Amount                 | 0.00                 | USD   |   |                                                                         |   |
|   | 🛞 Messages                   |                            |                      |       |   | សូមចុច "Submit"  Please click "Submit"–66–💽                             | ) |

| Fee Amount | 0.00 USD | សូមចុច "Commit"   Please click "Commit"——————————————————————————————————— |
|------------|----------|----------------------------------------------------------------------------|
|            |          |                                                                            |

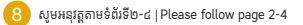

ប្រតិបត្តិការរបស់លោកអ្នកទទួលបានជោគជ័យ សូមរង់ចាំការអនុម័ត | Your transaction has been successfully please wait for authorization

| Own Account Trans     | fer                          |                      |                               |                 |            |         |              |
|-----------------------|------------------------------|----------------------|-------------------------------|-----------------|------------|---------|--------------|
| Your transaction      | is pending for authorization |                      |                               |                 |            |         | ×            |
| Search by Transaction | No., Account No.             | - 60                 |                               |                 |            | Р       | age 1 v of 1 |
| Transaction No.       | Transaction Date             | From Account No.     | To Account No.                | Transfer Amount | Fee Amount | Status  | Link         |
| OW21258000001         | 15-Sep-2021 14:14:35         | 3100-10277837-17 USD | 3100-10277837-27 KHR          | 150.00 USD      | 0.00 USD   | Pending |              |
|                       |                              |                      | $\leftrightarrow \rightarrow$ |                 |            |         | E            |
| Authorized List Per   | nding List Rejected List     |                      |                               |                 |            |         |              |

## 2- សម្រាប់ Authorizer / For Authorizer

ជាដំបូងសូមចុច " 💳 " រួចចុច "Local Fund Transfer" បន្ទាប់មកសូមចុច "Own Account Transfer" \_-Please click " 💳 " then click "Local Fund Transfer" click "Own Account Transfer"

|   | ແຮະຮັດຮັບນ 🚺                 |                         |                        |                      |                                          |                     |               |            | 🕀 Eng        | lish • |
|---|------------------------------|-------------------------|------------------------|----------------------|------------------------------------------|---------------------|---------------|------------|--------------|--------|
|   |                              |                         |                        |                      |                                          | Find ATMs Find POSs | Exchange Rate | FAQs Conta | act Us   Abo | out Us |
| 0 |                              |                         |                        |                      |                                          |                     |               |            | 9            |        |
| Т | Account Services             | Own Account Transfe     | a                      |                      |                                          |                     |               |            |              |        |
|   | 🔛 Bill Payment               | -                       |                        | _                    |                                          |                     |               |            |              |        |
|   | E Cheque Services            | Search by Transaction P | Io., Account No.       | 60                   |                                          |                     |               | F          | Page 1 v c   | of 1   |
|   | 🐼 Local Fund Transfer        | Transaction No.         | Transaction Date       | From Account No.     | To Account No.                           | Transfer Amount     | Fee Amount    | Status     | Link         |        |
|   | Change Information           | OW21258000001           | 15-Sep-2021 14:14:35   | 3100-10277837-17 USD | 3100-10277837-27 KHR                     | 150.00 USD          | 0.00 USD      | Pending    | D            |        |
|   | Fund Transfer within Bank    |                         |                        |                      | $\langle \leftarrow \rangle \rightarrow$ |                     |               |            |              |        |
|   | Fund Transfer to Non-Account | Authorized List Pend    | ing List Rejected List |                      |                                          |                     |               |            | <b>Y</b>     |        |
|   | ▶ InterBank Transfer         |                         |                        |                      |                                          |                     |               |            |              |        |
|   | Manage Template(Local)       |                         |                        |                      |                                          | សូមចុច "Vie         | w"   Pleas    | e click '  | "View"       |        |
|   | Own Account Transfer         |                         |                        |                      |                                          |                     |               |            |              |        |

| Inputter-Authorizer D    | etails                             |                                              |
|--------------------------|------------------------------------|----------------------------------------------|
| Inputter:<br>Input Date: | ICRC.MAKER<br>15-5ep-2021 14:14:35 | សូមចុច "Authorize"  Please click "Authorize" |
| Authorized List Pending  | List Rejected List                 |                                              |

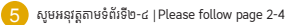

### ប្រតិបត្តិការរបស់លោកអ្នកទទួលបានជោគជ័យ | Your transaction has been successfully

| Own Account Transfe     | er                              |                      |                      |                 |            |            |               |
|-------------------------|---------------------------------|----------------------|----------------------|-----------------|------------|------------|---------------|
| Your transaction h      | as been successfully authorized |                      |                      |                 |            |            | ×             |
| Search by Transaction # | No., Account No.                | 'Go                  |                      |                 |            |            | Page 1 v of 1 |
| Transaction No.         | Transaction Date                | From Account No.     | To Account No.       | Transfer Amount | Fee Amount | Status     | Link          |
| OW21258010004           | 15-Sep-2021 15:19:51            | 3100-10277837-17 USD | 3100-10277837-27 KHR | 150.00 USD      | 0.00 USD   | Successful |               |
| OW21258000003           | 15-Sep-2021 15:13:01            | 3100-10277837-27 KHR | 3100-10277837-17 USD | 500,000.00 KHR  | 0.00 KHR   | Successful |               |
| OW21258000002           | 15-Sep-2021 14:55:37            | 3100-10277837-17 USD | 3100-10277837-27 KHR | 50.00 USD       | 0.00 USD   | Successful |               |
| OW21258000001           | 15-Sep-2021 14:14:35            | 3100-10277837-17 USD | 3100-10277837-27 KHR | 150.00 USD      | 0.00 USD   | Successful |               |
| OW21189000002           | 08-Jul-2021 11:24:12            | 3100-10277837-27 KHR | 3100-10277837-17 USD | 300,000.00 KHR  | 0.00 KHR   | Successful |               |
| OW21189000001           | 08-Jul-2021 11:22:54            | 3100-10277837-17 USD | 3100-10277837-27 KHR | 10.00 USD       | 0.00 USD   | Successful |               |

# របៀបផ្ទេរប្រាក់ទៅគណនីផ្សេង

How to make Fund Transfer within Bank

### 1- សម្រាប់ Inputter / For Inputter

ជាដំបូងសូមចុច " 💳 " រួចចុច "Local Fund Transfer" បន្ទាប់មកសូមចុច "Fund Transfer within Bank" -Please click " 🚍 " then click "Local Fund Transfer" click "Fund Transfer within Bank"

| មេនស្វីលី៩រ 🔰                                                                |                             |                      |                    | en Eng                                                                     | glish 👻 |
|------------------------------------------------------------------------------|-----------------------------|----------------------|--------------------|----------------------------------------------------------------------------|---------|
|                                                                              |                             |                      |                    | Find ATMs Find POSs Exchange Rate FAQs Contact Us Abo                      | out Us  |
|                                                                              |                             |                      |                    | 9                                                                          |         |
| Account Services                                                             | Fund Transfer within Bank   | - Create             |                    |                                                                            |         |
| 🔛 Bill Payment                                                               | Turia manater within barrie | - create             |                    |                                                                            |         |
| E Cheque Services                                                            | Sender Details              |                      |                    |                                                                            |         |
| 🜔 Local Fund Transfer                                                        | From Account No.            | 3100-10277837-17 USD | ▼ ICRC             | 2) សូមជ្រើសរើសគណនីដែលត្រូវផ្ទេរប្រាក់   Please select account for transfer |         |
| Change Information                                                           | Deschuer Details            |                      |                    | -                                                                          |         |
| Fund Transfer within Bank                                                    | Receiver Details            |                      |                    |                                                                            |         |
| <ul> <li>Fund Transfer to Non-Account</li> <li>InterBank Transfer</li> </ul> | To Account No.              | 0001-20544373-13 USD | · 3                | សូមបញ្ចូលគណនីដែលត្រូវទទួលប្រាក់   Please enter account for receive         |         |
| Manage Template(Local)     Own Account Transfer                              | Payment Details             |                      |                    |                                                                            |         |
| (@h Messages                                                                 | Transfer Currency           | USD                  | ~ • <mark>4</mark> | សូមជ្រើសរើសរូបិយប័ណ្ណ   Please select currency                             |         |
| Overseas Fund Transfer                                                       | Transfer Amount             | 150.00               | uso • 5            | សូមបញ្ចូលទឹកប្រាក់ផ្ទេរ   Please enter amount for transfer                 |         |
| Payment Services                                                             | Fee Amount                  | 0.00                 | USD                | Sender : ថៃសេវាកាត់ពីនាងអកធើ   Fee by Sender                               |         |
| Standing Order                                                               | Fee By                      | Sender O Receiver    | 6                  | Receiver : ថ្លៃសេវាកាត់ពីខាងអ្នកទទួល   Fee by Receiver                     |         |
| C Parmant Sandras                                                            | Debit Amount                | 150.00               | USD                |                                                                            |         |

| Transfer Type                | Immediate O Future                                                 |        |                                                        |
|------------------------------|--------------------------------------------------------------------|--------|--------------------------------------------------------|
| Purpose                      | Testing                                                            | · · (  | 🕖 សូមបំពេញ ឬជ្រើសរើសគោលបំណងសម្រាប់ផ្ទេរប្រាក់          |
| Upload Attachment            | No file selected!                                                  | Browse | Please choose your purpose for transfer                |
|                              | You can only upload PDF file.<br>Maximum allowed file size is 4MB. |        |                                                        |
|                              |                                                                    |        | សुមចុច "Submit"   Please click "Submit" <b>−8</b> 9- ✔ |
| Authorized List Pending List | Rejected List                                                      |        |                                                        |

| Purpose                        | Testing       |                                           |
|--------------------------------|---------------|-------------------------------------------|
| Upload Attachment              | 2             |                                           |
| Status                         | Pending       | សូមចុច "Submit"   Please click "Submit"—🧐 |
|                                |               | $\leftarrow$                              |
| Authorized List Pending List F | Rejected List |                                           |

10 សូមអនុវត្តតាមទំព័រទី២-៤ | Please follow page 2-4

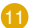

👖 សូមចុច "OK" ដើម្បីរក្សាទុក Favorite | Please click "OK" to add Favorite

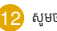

12 សូមចុច "OK" | Please click "OK"

| Add as Favorite |                        |
|-----------------|------------------------|
| Favorite Name   | Testing                |
| Account Number  | 000X-XXXXXXXXXX-XX USD |
| ОК              | Cancel                 |

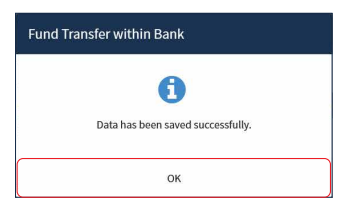

ប្រតិបត្តិការរបស់លោកអ្នកទទួលបានជោគជ័យ សូមរង់ចាំការអនុម័ត | Your transaction has been successfully please wait for authorization

| Fund Transfer wit | hin Bank                 |                      |                     |                 |            |        |               |         |        |
|-------------------|--------------------------|----------------------|---------------------|-----------------|------------|--------|---------------|---------|--------|
| Your transaction  | is pending for authoriza | tion.                |                     |                 |            |        |               |         |        |
|                   |                          | Go                   |                     |                 |            |        |               | Page 1  | ✓ of 1 |
| Transaction No.   | Transaction Date         | From Account No.     | To Account No.      | Transfer Amount | Fee Amount | Fee By | Transfer Type | Status  | Links  |
| PP21258000001     | 15-SEP-2021 16:26:19     | 000X-XXX12XXX-XX USD | 000X-XXXXXXXXXX USD | 150.00 USD      | 0.00 USD   | Sender | Immediate     | Pending | ø      |

## 2- សម្រាប់ Authorizer / For Authorizer

ជាដំបូងសូមចុច " 🗮 " រួចចុច "Local Fund Transfer" បន្ទាប់មកសូមចុច "Fund Transfer within Bank" \_\_Please click " 🚍 " then click "Local Fund Transfer" click "Fund Transfer within Bank"

|   | អេសីលីដា 💟                   |                    |                                                                                                    |                      |                              |                 |            |           |               |              | 🕀 English 🗸 |
|---|------------------------------|--------------------|----------------------------------------------------------------------------------------------------|----------------------|------------------------------|-----------------|------------|-----------|---------------|--------------|-------------|
|   | ACLEDA BANK                  |                    |                                                                                                    |                      |                              |                 | Find ATMs  | find POSs | Exchange Rate | FAQs Contact | Us About Us |
| D |                              |                    |                                                                                                    |                      |                              |                 |            |           |               |              | <b>9</b> 🗵  |
| T | Account Services             | Fund Transfer with | in Bank                                                                                                    |                      |                              |                 |            |           |               |              |             |
|   | 🔐 Bill Payment               | Fund Human with    | The second second second second second second second second second second second second second second second s |                      |                              |                 |            |           |               |              |             |
|   | End Cheque Services          |                    |                                                                                                    | Go                   |                              |                 |            |           |               | Page         | 1 v of 1    |
|   | 🔉 Local Fund Transfer        | Transaction No.    | Transaction Date                                                                                               | From Account No.     | To Account No.               | Transfer Amount | Fee Amount | Fee By    | Transfer Type | Status       | Links       |
|   | Change Information           | PP21258000001      | 15-SEP-2021 16:26:19                                                                                           | 3100-10277837-17 USD | 0001-20544373-13 USD         | 150.00 USD      | 0.00 USD   | Sender    | Immediate     | Pending      |             |
|   | ▶ Fund Transfer within Bank  |                    |                                                                                                    |                      | $\langle \leftarrow \rangle$ |                 |            |           |               |              | T           |
|   | Fund Transfer to Non-Account | Authorized List Pe | nding List Rejected List                                                                                       |                      |                              | សូ              | មេចុច "Vie | w"   P    | lease click   | : "View" —   | -2          |
|   | ▶ InterBank Transfer         |                    |                                                                                                    |                      |                              |                 |            |           |               |              |             |

|     | Inputter-Authorizer Deta  | ils                                    |  |                                                    |          |  |
|-----|---------------------------|----------------------------------------|--|----------------------------------------------------|----------|--|
|     | Inputter<br>Input Date    | : ICRC.MAKER<br>: 15-Sep-2021 16:26:19 |  |                                                    |          |  |
|     |                           |                                        |  | សូមចុច "Authorize"  Please click "Authorize" —(3)- | <b>X</b> |  |
| Aut | horized List Pending List | Rejected List                          |  |                                                    |          |  |

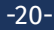

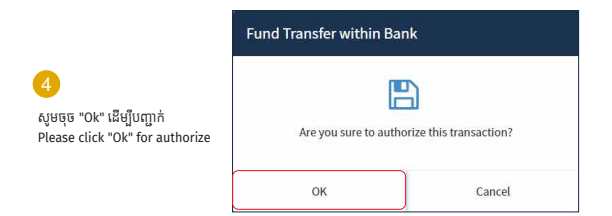

#### ប្រតិបត្តិការរបស់លោកអ្នកទទួលបានជោគជ័យ | Your transaction has been successfully

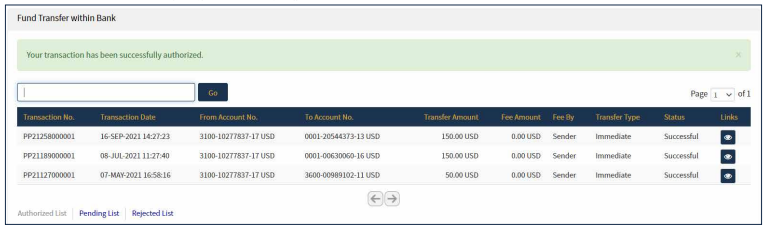

## <mark>របៀបបង្កើតខ្នាតគំរូផ្ទេរប្រាក់ក្នុងស្រុក</mark> How to make Local Fund Transfer Template

ជាដំបូងសូមចុច "=" រួចចុច "Local Fund Transfer" បន្ទាប់មកសូមចុច "Manage Template (Local)" \_\_Please click "==" then click "Local Fund Transfer" click "Manage Template (Local)"

| អេស៊ីលីដា 💙                  |             |                              |    | Find ATMs Find PO            | Ss   Exchange Rate   FAQs   0 | English ·     |
|------------------------------|-------------|------------------------------|----|------------------------------|-------------------------------|---------------|
|                              |             |                              |    |                              |                               | <b>9</b> (    |
| Account Services             | Local Door  | Denne for Tormolotic         |    |                              |                               |               |
| 😰 Bill Payment               | rocarruna   | orransier reinplate          |    |                              |                               |               |
| End Cheque Services          | Search by 1 | Femplate ID or Template Name | Go |                              |                               | Page 1 v of 1 |
| C Local Fund Transfer        | 10          | Favorite Name                |    | Function                     | Created Date                  | Link          |
| ► Change Information         | 652         | Testing                      |    | Fund Transfer within Bank    | 15-Sep-2021                   |               |
| Fund Transfer within Bank    | 651         | Loan Repay                   |    | InterBank Transfer           | 14-Sep-2021                   |               |
| Fund Transfer to Non-Account | 650         | Landing                      |    | Fund Transfer to Non-Account | nt 10-Sep-2021                |               |
| ▶ InterBank Transfer         | 648         | VAT                          |    | Fund Transfer to Non-Account | nt 09-Sep-2021                |               |
| ► Manage Template(Local)     |             |                              |    | $\leftrightarrow$            |                               | (TO           |
| ▶ Own Account Transfer       |             |                              |    |                              |                               | ę             |

សូមចុច "Add New Template" |Please click "Add New Template"

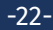

| អេស៊ីលីដា 💙                    |                            |                           |       | Find ATMs   Find POSs   Exchange Rate   FAQs   Contact Us   About Us |
|--------------------------------|----------------------------|---------------------------|-------|----------------------------------------------------------------------|
| ি ≡                            |                            |                           |       | <b>9</b> 2                                                           |
| Available Balance Ø            | Local Fund Transfer Templa | te-Create                 |       |                                                                      |
| KHR 1,000,061,210,399.00       | Favorite Name              | Nara Sot                  | . 3   | សូមបំពេញ Favorite Name   Please complete Favorite Name               |
| USD 999,940,313.00             | Function                   | Fund Transfer within Bank | • • 4 | សូមជ្រើសរើស Function   Please Select Function                        |
| THB 0.00                       | Credit Account No.         | 00012054437313            | . 5   | សូមបញ្ចូលលេខគណនី   Please enter account number                       |
| Outok Tasks                    | Credit Account Currency    | USD                       |       |                                                                      |
|                                | Credit Account Name        | Bun Sovat                 |       | សូមចុច "Submit"   Please click "Submit"—(2)                          |
| Account Summary     Test Batch | <u> </u>                   |                           |       | ( <b></b>                                                            |

### ប្រតិបត្តិការរបស់លោកអ្នកទទួលបានជោគជ័យ | Your transaction has been successfully

| Local Fund Transfer Template |                             |    |                              |              |               |  |  |  |
|------------------------------|-----------------------------|----|------------------------------|--------------|---------------|--|--|--|
| CREATE S                     | uccessfully!                |    |                              |              |               |  |  |  |
| Search by T                  | emplate ID or Template Name | Go |                              |              | Page 1 v of 1 |  |  |  |
| ID                           | Favorite Name               |    | Function                     | Created Date | Link          |  |  |  |
| 656                          | Nara Sot                    |    | Fund Transfer within Bank    | 17-Sep-2021  |               |  |  |  |
| 652                          | Testing                     |    | Fund Transfer within Bank    | 15-Sep-2021  | ۲             |  |  |  |
| 651                          | Loan Repay                  |    | InterBank Transfer           | 14-Sep-2021  |               |  |  |  |
| 650                          | Landing                     |    | Fund Transfer to Non-Account | 10-Sep-2021  |               |  |  |  |
| 648                          | VAT                         |    | Fund Transfer to Non-Account | 09-Sep-2021  |               |  |  |  |

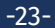